## **GETTING STARTED WITH SECOND LIFE**

## **CREATING AN ACCOUNT**

- 1. Go to secondlife.com.
- 2 Click on Join Now For Free.
- 3. Choose an Avatar by Left-Mouse click, you can change your avatar anytime when you are logged in.
- 4. Then select **Choose This Avatar** button, the page updates.
- 5 Enter a username.
- 6. Then **Check Availability**, if username is taken then enter a new username.
- 7. When ready, click on **Next Step**.
- Fill in the information provided. This information is important so that it will allow you to reset 8. your password if you forget.
- Then click on Create Account. 9.
- 10. Choose Select for the Free Account.

## LOCATING UTRGV

- 1. Click on the search icon, looks like a magnifying glass, located on the bottom menu on the screen.
- A new window will open up. 2.
- 3. Type UTRGV.
- 4 The window will update, select **Teleport** on the first UTRGV listed.

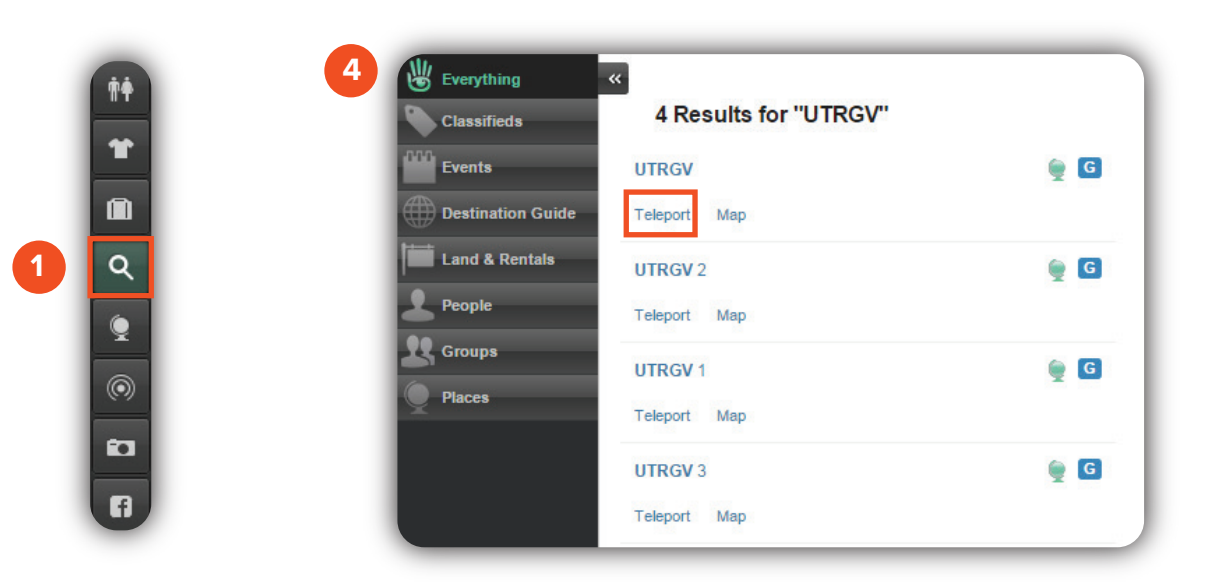

Brownsville Campus

Edinburg Campus

Phone: 956-882-6792 Fax: 956-882-6751

Office: Casa Bella (BCASA) 613 Office: Education Complex (EDUC) 2.202 Phone: 956-665-5327 Fax: 956-665-5276

The University of Texas **RioGrande Valley** 

Center for Online Learning & Teaching Technology

utrgv.edu/coltthelp | utrgv.edu/online